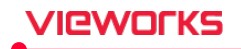

- 4 Set index of the tube voltage (kV) / mAs list to the Interval section that is to be increased or decreased around the basic value.
  - " mAs can be set individually as the 'mA' index and the 'ms' index.
  - <sup>a</sup> The mA Index does not take the mAs Index into consideration.
- 5 Press the Calculate button to perform the calculation and check the result.
  - The exposure condition is calculated as a differential division by using the reference value (Basis), interval setting value (Interval) and the size (Size).
  - <sup>a</sup> For VXvue for animals, you can change the size display name.
  - <sup>a</sup> After calculating, you can change the default value of divided step size, or you can manually adjust the exposure condition.
  - <sup>D</sup> The calculation result is Preview, and it is applied last when you click Apply or OK button.

## Collimator

You can set the operating condition of **Collimator** for each step if using the interoperable auto collimator.

| Collimator Width | Collimator Height | Collimator SID | Collimator Filter |
|------------------|-------------------|----------------|-------------------|
| 17               | 17                | 100            | 0                 |

- You can select and set the Collimator size / SID / Filter.
- The relevant setting value is applied to image when clicking the exposure step in the Exposure mode.

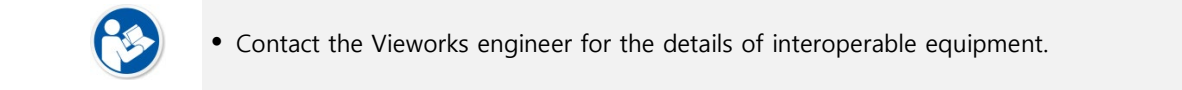

## U-Arm

You can set the operating condition of U-arm for each step, in case of using the interoperable one.

| Defined Position | UArm Pos | UArm Angle | Detector Pos | Detector Angle | UArm Tube Pos |
|------------------|----------|------------|--------------|----------------|---------------|
| None             | 1313     | 90         | 795          | 0              | 285           |

- You can use the default condition protocol of U-Arm location.
- The built-in protocols of U-Arm location are as follows.

| Position Protocol | Arm Pos. (mm) | Arm Angle (°) | Det Pos (mm) | Det Angle (°) | Tube Pos (mm) |
|-------------------|---------------|---------------|--------------|---------------|---------------|
| STAND 100         | 1445          | 90            | 610          | 0             | 390           |
| STAND 180         | 1445          | 90            | 860          | 0             | 940           |
| TABLE             | 1115          | 0             | 610          | 0             | 390           |
| DECUBITUS         | 1050          | 90            | 860          | 0             | 390           |